**VERSIÓN ADMINISTRADORES** 

2021

# CAPACITACIÓN MODLE

# Instalación de plugins

## Instalación de plugins

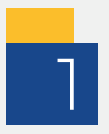

Para instalar un plugin ingrese a la página oficial de Moodle https://moodle.org/plugins/ escriba el nombre del plugin que necesita, seleccione la penstaña "Downloads" y luego seleccione el plugin:

| moodle                                                                                                    |                                                                                                  | DOWNLOADS DEMO TRACKER DEVELOPMENT                                                                                                    | TRANSLATION MOODLENET Q                                                   |
|----------------------------------------------------------------------------------------------------|--------------------------------------------------------------------------------------------------|----------------------------------------------------------------------------------------------------|---------------------------------------------------------------------------|
| Plugins                                                                                                    |                                                                                                  | ۵                                                                                                    | Usted no se ha identificado. (Acceder)                                    |
| Purpose (any) 🗢 Plugin type (any)                                                                                                    | O More     Sort by Q Relevance   Sites   Downloads                                               | h5p     Search       s     ♥ Fans   ♥ Recently updated   < Recently added                                                                     | 1809 1018 516.4K<br>plugins devs recent<br>downloads                      |
| Interactive Content – H5P<br>Create and add rich content inside your LMS<br>for free. Some examples of what you get<br>with H5P are Interactive Video. Quizzes. | H5P content types<br>This plugin imports various H5P content<br>types into Moodle question types | H5P Filter<br>This filter adds the possibility to get h5p<br>content being automatically embedded in<br>textfields based on the activityname. | NAVEGACIÓN<br>Y Página Principal<br>Búsqueda                              |
|                                                                                                    | 1 Multiple choice spectros                                                                       | Check your reading                                                                                                    | ContrainableCos     Plugins     Plugin reviews     Statistics     Reports |

Encontrará una descripción del plugin y a la derecha el botón "Download" para descargar el archivo:

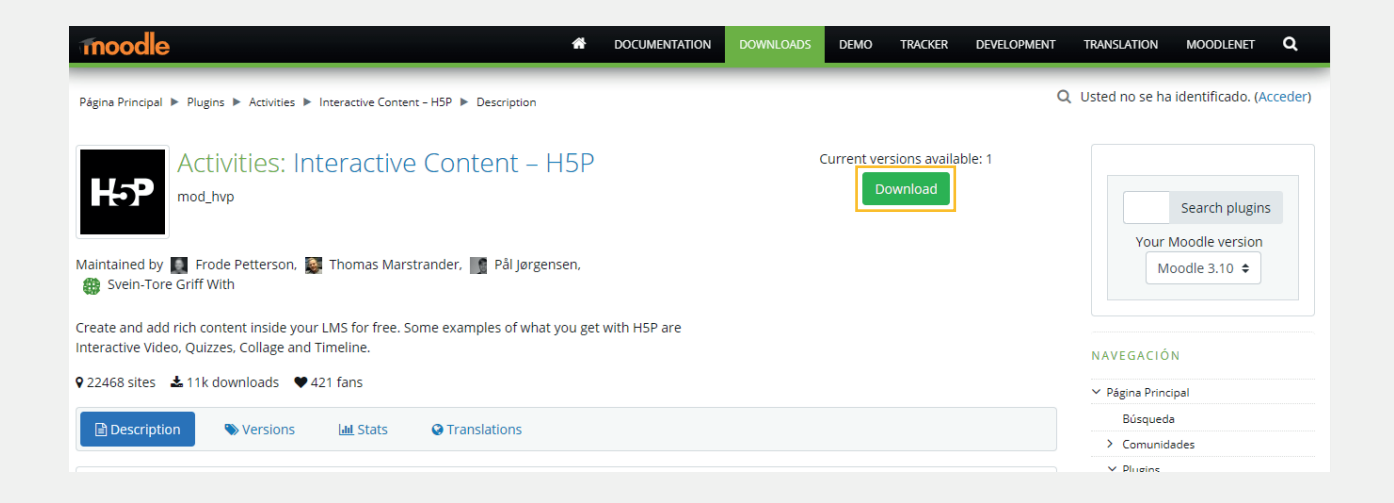

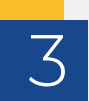

Serciórece de que se encuentre la versión del Moodle que administra para luego continuar con la descarga haciendo clic en "Download":

| moodle *                                                                                | DOCUMENTATION       | DOWNLOADS         | DEMO        | TRACKER    | DEVELOPMENT | TRANSLATION                  | MOODLENET         | ۹ |
|-----------------------------------------------------------------------------------------|---------------------|-------------------|-------------|------------|-------------|------------------------------|-------------------|---|
| Maintained by 🔲 Frode Petterson, 😻 Thomas Marstrander, 📑 Pål Jørgensen, 🌐 S             | Svein-Tore Griff Wi | th                |             |            |             | <ul> <li>Comunida</li> </ul> | iues              |   |
|                                                                                         |                     |                   |             |            |             | ✓ Plugins                    |                   |   |
| Create and add rich content inside your LMS for free. Some examples of what you get wit | ith H5P are Interac | tive Video, Quizz | es, Collage | and Timeli | ne.         | 💼 Plugin i                   | reviews           |   |
|                                                                                         |                     |                   |             |            |             | > Statisti                   | cs                |   |
| Description Stats Translations                                                          |                     |                   |             |            |             | > Report                     | 5                 |   |
|                                                                                         |                     |                   |             |            |             | ✓ Plugin                     | types             |   |
| Current version                                                                         |                     |                   |             |            |             | ✓ Activ                      | /ities            |   |
|                                                                                         |                     |                   |             |            |             | > A                          | ssignment         |   |
| 1.21.0 (2020080400)                                                                     | ownload             |                   |             |            |             | > D                          | latabase          |   |
| Moodle 2.7, 2.8, 2.9, 3.0, 3.1, 3.2, 3.3, 3.4, 3.5, 3.6, 3.7, 3.8, 3.9                  |                     |                   |             |            |             | > v                          | /orkshop          |   |
| Release date: miércoles, 5 de agosto de 2020, 20:09                                     | n more              |                   |             |            |             | > q                          | )uiz              |   |
| code prechecks 247   21                                                                 |                     |                   |             |            |             | > s                          | CORM              |   |
|                                                                                         |                     |                   |             |            |             | > B                          | ook               |   |
| Previous versions                                                                       |                     |                   |             |            |             | > 0                          | ustom certificate |   |
| Elegir 🗢                                                                                |                     |                   |             |            |             | > F                          | orum              |   |
|                                                                                         |                     |                   |             |            |             | > L                          | TI                |   |

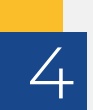

En la parte inferior de la pantalla empezarpa la descarga del plugin:

| Description 🔊 Versions 🔟 Stats 😪 Tran                                                                                                    | slations                                                               |
|----------------------------------------------------------------------------------------------------|------------------------------------------------------------------------|
| Current version                                                                                                    |                                                                        |
| 1.21.0 (2020080400)<br>Moodle 2.7, 2.8, 2.9, 3.0, 3.1, 3.2, 3.3, 3.4, 3.5, 3.6, 3.7, 3.8, 3.9<br>Release date: miércoles, 5 de agosto de 2020, 20:09<br>code prechecks 247   21 | Download<br>Learn more                                                 |
|                                                                                                    | Para continuar usando este sitio web, debe aceptar nuestras políticas: |
|                                                                                                    | Continuar                                                              |
| 🚾 mod_hvp_moodle3zip \land                                                                                                    |                                                                        |

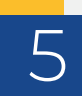

Una vez descargado el archivo, ingrese a la plataforma y luego diríjase a la Administración del sitio:

| ■ CM Español - Colombia (es_ | co) 🕶                                          | 🌲 🍺 🛛 Administrador Usuario 🔘 🝷 |
|------------------------------|------------------------------------------------|---------------------------------|
| 🍄 Área personal              |                                                | Personalizar esta página        |
| 🖀 Inicio del sitio           |                                                |                                 |
| 🛗 Calendario                 | Cursos a los que se ha accedido recientemente  |                                 |
| Archivos privados            | 0.3-5-2-6-6-                                   |                                 |
| 🖌 Banco de contenido         |                                                |                                 |
| Mis cursos                   | S S PARS P                                     |                                 |
| Administración del sitio     | Miscelánea<br><u>Curso Capacitación Moodle</u> |                                 |

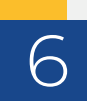

Declic en la pestaña "Extenciones" y luego en "Instalar módulos externos":

| ■ CM Español - Colombia (es_c |                                   |                                                |               |             |            | <b>4 9</b> | Administrador | Usuario 🔍 🝷 |
|-------------------------------|-----------------------------------|------------------------------------------------|---------------|-------------|------------|------------|---------------|-------------|
| Área personal                 | Administración del siti           | D                                              | scar          | Q           |            |            |               |             |
| Calendario                    | Administración del sitio Usuarios | Cursos Calific                                 | caciones I    | Extensiones | Apariencia | Servidor   | Informes      | Desarrollo  |
| Archivos privados             | Extensiones In V                  | stalar módulos exteri<br>sta general de extens | nos<br>siones |             |            |            |               |             |
| 🖌 Banco de contenido          |                                   |                                                |               |             |            |            |               |             |
| 🖻 Mis cursos                  | Autenticación G                   | estionar la autenticac<br>uentas manuales      | tión          |             |            |            |               |             |
| CCM                           | ld                                | entificación basada e                          | en Email      |             |            |            |               |             |
| 🖋 Administración del sitio    | Banco de contenido A              | dministrar tipos de co                         | ontenido      |             |            |            |               |             |

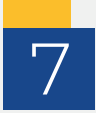

Arrastre y suelte el archivo que descargó previamente. Tenga presente el tipo de plugin, en este cas es "mod". Luego de clic en "Mostrar más":

| ■ CM Español - Colombia (es                                                                                                    | _co) 🕶                                                                                                    | Administrador Usuario                          |
|----------------------------------------------------------------------------------------------------|----------------------------------------------------------------------------------------------------|------------------------------------------------|
| <ul> <li>Área personal</li> <li>Inicio del sitio</li> <li>Calendario</li> <li>Archivos privados</li> <li>Banco de contenido</li> <li>Mis cursos</li> <li>CCM</li> <li>Administración del sitio</li> </ul> | Instalador de módulos externos Instalar módulos externos desde el directorio de extensiones de Moodle  Instalar módulo externo desde un archivo ZIP  Paquete ZIP  Seleccione un archivo  Tod_hvp_moodle39_2020080400.zip  Tipos de archivo aceptados: | Marcas del administrador<br>Marcar esta página |
|                                                                                                    | Archivo (ZIP) .zip<br>Mostrar más                                                                                                    |                                                |

8

Luego en "Tipo de extención" despliegue la lista de "Elegir" y seleccione la que corresponda según el tipo de plugin que desea instalar::

| Instalador de n                     | nódulos externos                                                |  |  |  |
|-------------------------------------|-----------------------------------------------------------------|--|--|--|
|                                     | Elegir                                                          |  |  |  |
| Instalar módulos e                  | Módulo (mod)                                                    |  |  |  |
| motalar modaloo c                   | Tarea / Plugin de entrega (assignsubmission)                    |  |  |  |
|                                     | Tarea / Plugin de Retroalimentación (assignfeedback)            |  |  |  |
| Instalar módul                      | Tarea 2.2 (Desactivada) / assignment (assignment)               |  |  |  |
| <ul> <li>Instalar module</li> </ul> | Libro / Herramienta Libro (booktool)                            |  |  |  |
|                                     | Base de datos / Tipo de campo de la base de datos (datafield)   |  |  |  |
| Paquete ZIP 🕕 🚱                     | Base de datos / Tipos de campo de la base de datos (datapreset) |  |  |  |
|                                     | Foro / forumreport (forumreport)                                |  |  |  |
|                                     | Herramienta Externa / Fuente LTI (Itisource)                    |  |  |  |
|                                     | Herramienta Externa / Servicio LTI (Itiservice)                 |  |  |  |
|                                     | Cuestionario / Informe (quiz)                                   |  |  |  |
|                                     | Cuestionario / Regla de acceso (quizaccess)                     |  |  |  |
|                                     | Paquete SCORM / Informe (scormreport)                           |  |  |  |
|                                     | Taller / Estrategia de calificación (workshopform)              |  |  |  |
|                                     | Taller / Método para asignación de envíos (workshopallocation)  |  |  |  |
|                                     | Taller / Método de calificación de la evaluación (workshopeval) |  |  |  |
|                                     | Bloque (block)                                                  |  |  |  |
|                                     | Tipo de pregunta (qtype)                                        |  |  |  |
| Ver menos                           | Comportamiento de pregunta (qbehaviour)                         |  |  |  |
| Tipo de 🔹 🔞                         | Elegir 🗘                                                        |  |  |  |

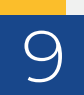

En la parte de abajo de clic en "Instalar módulo xterno desde archivo ZIP" para iniciar la descarga:

| ■ CM Español - Colombia (es_                                | co) 💌                     |                                                             | Administrador Usuario 🤇 🔹 |
|-------------------------------------------------------------|---------------------------|-------------------------------------------------------------|---------------------------|
| <ul> <li>Área personal</li> <li>Inicio del sitio</li> </ul> | Ver menos<br>Tipo de 🛛 🥑  | Arcnivo (ZIP) .zip<br>Módulo (mod)                          |                           |
| 🛗 Calendario                                                |                           | ✓ Hay permiso de escritura en la ubicación para ese tipo de |                           |
| Archivos privados                                           |                           | extensiones C:\Users\Lenovo\Downloads\server\moodle/mod.    |                           |
| ✔ Banco de contenido                                        | Cambie el 🔹 👔             |                                                             |                           |
| r Mis cursos                                                | directorio raíz           |                                                             |                           |
| CCM                                                         |                           | Instalar módulo externo desde archivo ZIP                   |                           |
| Administración del sitio                                    | En este formulario hay ca | ampos obligatorios 🟮 .                                      |                           |

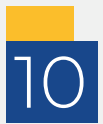

A continuación de clic en "Continuar" y espere el proceso de instalación:

| Capacitación Moolde                                                                                                    |  |
|----------------------------------------------------------------------------------------------------|--|
| Instalar módulo externo desde un archivo ZIP<br><sup>Validando mod_hvp OK</sup><br>Validación correcta, la instalación puede continuar<br>Continuar Cancelar |  |

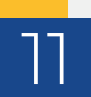

Luego encontrará una lista comprobantes que determinará si puede continuar o no con la instalación. Todos los comprobantes deben estar en Estado OK, si no es así, debe hacer clic en el informe y seguir las indicaciones:

#### Comprobaciones del servidor

| Nombre        | Información                    | Informe Complemento                                                      | Estado |
|---------------|--------------------------------|--------------------------------------------------------------------------|--------|
| moodle        |                                | • versión 3.6 es obligatoria y está ejecutando 3.11dev (Build: 20210312) | ОК     |
| unicode       |                                | debe estar instalado/activado                                            | ОК     |
| database      | mariadb (5.5.5-10.4.8-MariaDB) | versión 10.2.29 es obligatoria y está ejecutando 10.4.8                  | ок     |
| php           |                                | versión 7.3.0 es obligatoria y está ejecutando 7.3.11                    | ок     |
| pcreunicode   |                                | debería estar instalado y activado para conseguir los mejores resultados | ок     |
| php_extension | iconv                          | debe estar instalado/activado                                            | ОК     |
| php_extension | mbstring                       | debe estar instalado/activado                                            | ок     |
| php_extension | curl                           | debe estar instalado/activado                                            | ок     |
| php_extension | openssl                        | debe estar instalado/activado                                            | ок     |
| php_extension | tokenizer                      | debería estar instalado y activado para conseguir los mejores resultados | ОК     |
| php_extension | xmlrpc                         | debería estar instalado y activado para conseguir los mejores resultados | ок     |
| php_extension | soap                           | debería estar instalado y activado para conseguir los mejores resultados | ок     |
| php_extension | ctype                          | debe estar instalado/activado                                            | ок     |
| php_extension | zip                            | debe estar instalado/activado                                            | ОК     |
|               |                                |                                                                          |        |

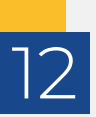

#### Desplácese hacia abajo y de clic en "Continuar":

| php_extension  | sodium                                                                                                    | debe estar instalado/activado                                                                                                    |             | ОК      |
|----------------|----------------------------------------------------------------------------------------------------|----------------------------------------------------------------------------------------------------|-------------|---------|
| php_setting    | memory_limit                                                                                                    | detectado ajuste recomendado                                                                                                    |             | ОК      |
| php_setting    | file_uploads                                                                                                    | 0 detectado ajuste recomendado                                                                                                    |             | ОК      |
| php_setting    | opcache.enable                                                                                                    | detectado ajuste recomendado                                                                                                    |             | ОК      |
| Otras co       | mprobaciones                                                                                                    |                                                                                                    |             |         |
| Información    | Informe                                                                                                    |                                                                                                    | Complemento | Estado  |
| site not https | Si esta comprobación falla, ello ir<br>Se ha detectado que su sitio no se co<br>seguridad y mejorar la integración co | ndica un problema potencial<br>omunica a través de HTTPS. Se recomienda migrar su sitio a HTTPS para incrementar la<br>on otros sistemas. |             | Revisar |
| Su entorno o   | le servidor cumple todos los requerir                                                                                 | nientos mínimos.                                                                                                    |             | ×       |
| NOTA: Moodle   | intentará descargar actualizaciones p                                                                                 | ara sus paquetes de idioma durante la actualización.                                                                                      |             |         |

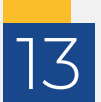

A continuación de clic en "Actualizar bade de datos de Moodle ahora":

| Plugins que requieren su                                                                    | atención       |                      |                     |                                                        |  |  |  |
|---------------------------------------------------------------------------------------------|----------------|----------------------|---------------------|--------------------------------------------------------|--|--|--|
| Cancelar nuevas instalaciones (1) Plugins que requieren su atención 1 Todos los plugins 417 |                |                      |                     |                                                        |  |  |  |
| Nombre de la extensión / Directorio                                                         | Versión actual | Nueva versión        | Requiere            | Origen / Estado                                        |  |  |  |
| Módulos de actividad                                                                        |                |                      |                     |                                                        |  |  |  |
| кер H5P<br>/mod/hvp                                                                         |                | 2020080400           | • Moodle 2013051403 | Adicional Para instalarse<br>Cancelar esta instalación |  |  |  |
|                                                                                             |                | C Recargar           |                     |                                                        |  |  |  |
|                                                                                             | Actualiz       | ar base de datos Moo | dle ahora           |                                                        |  |  |  |

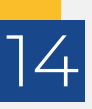

Le aparecerá un mensaje con descripción y algunos recursos para el uso del plugin que acaba de instalar, como documentos y tutorales. De clic en "Continuar" para seguir con el proceso:

| moa_nvp                                                                                                    |   |  |  |
|----------------------------------------------------------------------------------------------------|---|--|--|
| ¡Bienvenido al mundo de H5P!                                                                                                    |   |  |  |
| Para empezar con H5P y Moodle échale un vistazo a nuestro tutorial y revisa el contenido de ejemplo en H5P.org para que te sirva de guía.<br>¡Para su comodidad ya se han instalado los contenidos más populares!                                                                                               |   |  |  |
| Esperamos que disfrute de H5P y se involucre en nuestra creciente comunidad a través de nuestros foros .                                                                                                    |   |  |  |
| Si tiene algún comentario, no dude en contactarnos . ¡Nos tomamos muy en serio los comentarios y nos dedicamos a mejorar H5P cada día!                                                                                                    |   |  |  |
| H5P fetches content types directly from the H5P Hub. In order to do this the H5P plugin will communicate with the Hub once a day to fetch information about ner<br>and updated content types. It will send in anonymous data to the Hub about H5P usage. Read more at the plugin communication page at H5P.org. | w |  |  |
| Su sitio fue registrado exitosamente con el Hub H5P.                                                                                                    | × |  |  |
| ¡El caché de la biblioteca se actualizó con éxito!                                                                                                    | × |  |  |
| Éxito                                                                                                    |   |  |  |
| Continuar                                                                                                    |   |  |  |

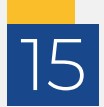

A continuación aparecerá la configuración por defecto del plugin, desplácese hacia abajo y de clic en "Guardar cambios":

| Mostrar barra de acción y marco<br>mod_hvp   frame | ☑ Valor por defecto: Sí                                                                                                    |
|----------------------------------------------------|----------------------------------------------------------------------------------------------------|
| Botón descargar<br>mod_hvp   export                | Siempre   Valor por defecto: Siempre                                                                                                    |
| Botón Embebido<br>mod_hvp   embed                  | Mostrar siempre     ♦     Valor por defecto: Mostrar siempre                                                                                        |
| Botón Copyright<br>mod_hvp   copyright             | ✓ Valor por defecto: Sí                                                                                                    |
| Acerca del botón H5P<br>mod_hvp   icon             | ☑ Valor por defecto: Sí                                                                                                    |
| Habilitar tipos de contenido LRS<br>dependientes   | □ Valor por defecto: No                                                                                                    |
| mod_hvp   enable_lrs_content_types                 | Permite utilizar tipos de contenido que dependen de un Almacén de Aprendizaje para funcionar correctamente, como el tipo de contenido cuestionario. |
| Guardar cambios                                    |                                                                                                    |

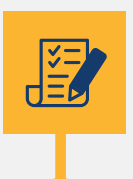

### Pasos simples

Descargar plugin

Administración de sitio

Extenciones / Intalar módulos externos

Subir plugin descargado

Seleccionar tipo de plugin / Instalar /

Continuar / Actualizar bases de datos / Guardar cambios